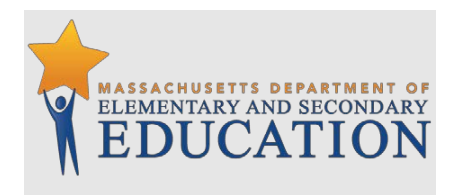

## Field Definitions for the Student Registration/ Personal Needs Profile (SR/PNP) for the Civics 2022 MCAS Pilot

January 2022

## **About this Document**

This document is meant to be used together with the <u>Guide to the SR/PNP Process</u>. The field definitions in this document are applicable for the spring 2022 MCAS Civics pilot (instead of the field definitions in the guide).

The following pages contain a table showing the SR/PNP fields and definitions, as well as notes and validations (e.g., if steps are not followed, the error messages that will appear), and the expected value for each column. Note that this is only applicable to the state-level performance task and end-of-course test.

The table includes the following sections:

- Student Registration/Personal Needs Profile
- Universal Accessibility Features
- Accommodations

Note: Rows shaded in gray are not available for the Civics pilot.

## **Field Definitions**

| Column<br>Header | Field Name    | Required<br>Y/N | Fields<br>Length<br>(Max) | Field Definitions                                                                                                    | Administrations         | Field Notes and Validations                                                              | Expected Values                                                                                                    |
|------------------|---------------|-----------------|---------------------------|----------------------------------------------------------------------------------------------------|-------------------------|------------------------------------------------------------------------------------------|----------------------------------------------------------------------------------------------------|
|                  | -             |                 |                           | Student Registra                                                                                                    | tion/Personal Needs Pro | file                                                                                     | •                                                                                                    |
| A                | District Code | N               | 8                         | The Testing District responsible for<br>administering the test to a student                                                                                                    |                         | Non-public schools that do not have a parent organization should leave this field blank. | : 0–9<br>A-Z                                                                                                    |
| В                | School Code   | Y               | 8                         | The Testing School responsible for administering the test to a student                                                                                                    |                         | If a school code does not already exist in PAN, an error message will appear.            | Must match a valid<br>organization code in<br>PAN. Use the same<br>codes that are in the<br>Department's <u>School</u><br>and District Profiles. |
| С                | SASID         | Y               | 10                        | A unique numeric code given to each<br>Massachusetts publicly funded student<br>If you do not have a student's SASID (e.g.<br>SASIDs cannot be <b>newly</b> assigned for<br>students 22 years of age or older), create<br>and assign to the student a 10-digit<br>number starting with "88" (instead of<br>"10"). If a valid SASID is eventually<br>assigned to the student, correct the<br>SASID in PAN. | ,                       | SASID must be 10-digits beginning<br>with "10…"                                          | 1–9<br>SASIDs must begin with<br>"10" or "88"                                                                                                    |
| D                | Student Grade | Y               | 2                         | Student's grade, as listed in most recent SIMS                                                                                                    |                         | Spring 2022 MCAS Gr. 8 Civics Pilot                                                      | •                                                                                                    |
| E                | Last Name     | Y               | 25                        | The student's full legal last name that is<br>borne in common by members of the<br>family                                                                                                    |                         |                                                                                          | A–Z<br>a–z<br>- (Hyphen)<br>. (Period)<br>' (Standard Apostrophe)<br>Embedded Spaces                                                             |

| Column<br>Header | Field Name     | Required<br>Y/N | Fields<br>Length<br>(Max) | Field Definitions                                                                                                    | Administrations | Field Notes and Validations | Expected Values                                                                      |
|------------------|----------------|-----------------|---------------------------|----------------------------------------------------------------------------------------------------|-----------------|-----------------------------|--------------------------------------------------------------------------------------|
| F                | First Name     | Y               | 25                        | The student's full legal first name that<br>was given at birth, baptism, or through<br>legal change                                                                                                    |                 |                             | A–Z<br>a–z<br>- (Hyphen)<br>. (Period)<br>' (Standard Apostrophe)<br>Embedded Spaces |
| G                | Middle Initial | N               | 1                         | The initial of the full middle name given<br>to the student at birth, baptism, or<br>through legal change                                                                                                    |                 |                             | A–Z<br>a–z<br>Blank                                                                  |
| Н                | Gender         | N               | 1                         | Gender of the student                                                                                                    |                 |                             | M = Male<br>F = Female<br>N = Non-Binary<br>Blank                                    |
| 1                | Date of Birth  | Υ               | 10                        | <ul> <li>The year, month, and day on which the student was born</li> <li>Note for Apple users: <ul> <li>.CSV files on a Mac will remove the first two digits on the birth year, and an error message will appear. Use the following steps to update the formatting.</li> <li>Select column I in the file and right-click (secondary click).</li> <li>Select Format Cells from the menu.</li> <li>Select the Custom option from the list.</li> <li>In the Type text box, remove the text and enter "mm/dd/yyyy."</li> <li>Click OK.</li> </ul> </li> </ul> |                 |                             | mm/dd/yyyy                                                                           |

| Column | Field Name                            | Required | Fields | Field Definitions                                                                                                    | Administrations                        | Field Notes and Validations                                                                                                    | Expected Values                                                                                      |
|--------|---------------------------------------|----------|--------|----------------------------------------------------------------------------------------------------|----------------------------------------|----------------------------------------------------------------------------------------------------|----------------------------------------------------------------------------------------------------|
| Header |                                       | Y/N      | (Max)  |                                                                                                    |                                        |                                                                                                    |                                                                                                    |
| J      | Test code                             | Y        | N/A    | Identifier assigned to the test name<br>Use Test Codes exactly as they appear in<br>the Field Notes and Validation                                                                                                    |                                        | Spring 2022 MCAS Gr. 8 Civics Pilot<br>Perf. Task Topic 1: Philosophical Foundations<br>T1PHILPS<br>Perf. Task Topic 3: Institutions of U.S. Govern<br>Perf. Task Topic 5: The Constitution, Amendm<br>Decisions – T5CONASC<br>G8 Civics End of Course – CIVEOC                                                                                                    | of U.S. Political System –<br>ment – <b>T3INTGOV</b><br>nents, and Supreme Court                     |
| К      | Test Format                           | Y        | 1      | Format of the test                                                                                                    |                                        | Spring 2022 MCAS Gr. 8 Civics Pilot<br>The Civics pilot will be computer-based.<br>No paper-based edition or any paper-<br>based accommodations are available.                                                                                                    | O = Online                                                                                           |
| L      | First-year<br>English learner<br>(EL) |          |        |                                                                                                    | Not Available for:<br>• Grade 8 Civics |                                                                                                    |                                                                                                    |
| Μ      | Session Name                          | Ν        | 50     | When creating PAN Sessions, the<br>Department recommends that schools<br>use a naming convention that will help<br>test administrators quickly and easily find<br>the test they are administering. It is<br>suggested that PAN Session names<br>include the following: test administrator<br>name, testing location, grade, and<br>subject area test. (for example, G8 EOC<br>SAMPSON 205)<br><b>Note:</b> Read-Aloud and Human Signer<br>Sessions in PAN must be set up<br>separately from other PAN Sessions. See<br>Columns Y and AA for more information. | Available for:<br>• Grade 8 Civics     | For CBT:<br>If this field is populated in the initial import,<br>a PAN Session will automatically be created<br>with the name entered in this field in PAN.<br>Students who share the same PAN Session<br>name will also be automatically placed into<br>that Session.<br>Note: If a student's test has already been<br>added to a PAN Session, it cannot be moved<br>by changing this field and reimporting the<br>file. Instead, remove the student's test from<br>the PAN Session and then reimport the file<br>with this field populated. | A-Z<br>a-z<br>0-9<br>- (Hyphen)<br>. (Period)<br>' (Standard Apostrophe)<br>Embedded Spaces<br>Blank |
| Ν      | Blank Field                           |          |        | Not applicable                                                                                                    |                                        |                                                                                                    |                                                                                                    |
| 0      | Blank Field                           |          |        | Not applicable                                                                                                    |                                        |                                                                                                    |                                                                                                    |

| Column<br>Header | Field Name                                                               | Required<br>Y/N | Fields<br>Length<br>(Max) | Field Definitions                                                                                                    | Administrations                    | Field Notes and Validations                                                                                                    | Expected Values                                                                                                    |
|------------------|--------------------------------------------------------------------------|-----------------|---------------------------|----------------------------------------------------------------------------------------------------|------------------------------------|----------------------------------------------------------------------------------------------------|----------------------------------------------------------------------------------------------------|
| Ρ                | Blank Field                                                              |                 |                           | Not applicable                                                                                                    |                                    |                                                                                                    |                                                                                                    |
| Q                | Cognia<br>Organization ID                                                | N               | 10                        | Schools and districts should ignore this<br>field when importing the file into the<br>system (i.e., leave this field blank). When<br>exported, this field will be populated with<br>the Cognia organization ID. |                                    |                                                                                                    |                                                                                                    |
|                  |                                                                          |                 |                           | Universal A                                                                                                    | Accessibility Features             |                                                                                                    |                                                                                                    |
| R                | Alternate<br>Cursor/Mouse<br>Pointer (UF4)                               | N               | 3                         | Select an enlarged cursor/mouse size<br>with or without a different color. Student<br>must log out of the test to change the<br>selected cursor/mouse.                                                          | Available for:<br>• Grade 8 Civics | If expected value equals "M," "L," "XL,"<br>"XLB," "XLG," or "XLY" then the following<br>criteria must be met, or the record will<br>cause an error message to appear:<br>• Test format must be "O"                                                                                                    | M = Medium<br>L = Large<br>XL = Extra Large<br>XLB = Extra Large Black<br>XLG = Extra Large Green<br>XLY = Extra Large Yellow<br>Blank                                          |
| S                | Alternative<br>Background and<br>Font Color<br>(Color Contrast)<br>(UF2) | N               | 2                         | Selects an alternative color combination<br>for the text (font color) and background<br>If selected, student may change the<br>alternative color combination during<br>testing.                                 | Available for:<br>• Grade 8 Civics | If expected value equals "Y" or "01" – "06,"<br>then the following criteria must be met, or<br>the record will cause an error message to<br>appear:<br>• Test format must be "O"<br>• Screen Reader must be left blank<br>• Compatible Assistive Technology<br>must be left blank<br>• Typed Responses must be left blank<br>• Large Print Test Edition must be left<br>blank<br>• Braille Test Edition must be left blank | Y = 01 = Black on Cream<br>02 = Black on Light Blue<br>03 = Black on Light<br>Magenta<br>04 = White on Black<br>05 = Yellow on Blue<br>06 = Dark Gray on Pale<br>Green<br>Blank |

| Column<br>Header | Field Name                            | Required<br>Y/N | Fields<br>Length | Field Definitions                                                                                      | Administrations                        | Field Notes and Validations                                                                                                    | Expected Values  |
|------------------|---------------------------------------|-----------------|------------------|----------------------------------------------------------------------------------------------------|----------------------------------------|----------------------------------------------------------------------------------------------------|------------------|
| Τ                | Answer Masking<br>(UF6)               | N               | 1                | Response options (answer choices) are<br>not visible; student clicks to reveal each<br>response option | Available for:<br>• Grade 8 Civics     | If expected value equals "Y," then the<br>following criteria must be met, or the<br>record will cause an error message to<br>appear:<br>• Test format must be "O"<br>• Screen Reader must be left blank<br>• Compatible Assistive Technology<br>must be left blank<br>• Typed Responses must be left blank<br>• Large Print Test Edition must be left<br>blank<br>• Braille Test Edition must be left blank | Y = Yes<br>Blank |
|                  |                                       |                 |                  | Acc                                                                                                    | ommodations                            |                                                                                                    |                  |
| U                | Large Print Test<br>Edition (A2)      |                 |                  |                                                                                                    | Not Available for:<br>• Grade 8 Civics |                                                                                                    |                  |
| V                | Screen Reader<br>Edition (A3.1)       |                 |                  |                                                                                                    | Not available for:<br>• Grade 8 Civics |                                                                                                    |                  |
| W                | Compatible<br>Assistive<br>Technology |                 |                  |                                                                                                    | Not available for:<br>• Grade 8 Civics |                                                                                                    |                  |
| Х                | Braille Test<br>Edition (A3.2)        |                 |                  |                                                                                                    | Not Available for:<br>• Grade 8 Civics |                                                                                                    |                  |

| Column | Field Name                                                                    | Required | Fields | Field Definitions                                                                                                    | Administrations                        | Field Notes and Validations                                                                                                    | Expected Values  |
|--------|-------------------------------------------------------------------------------|----------|--------|----------------------------------------------------------------------------------------------------|----------------------------------------|----------------------------------------------------------------------------------------------------|------------------|
| Header |                                                                               | Y/N      | Length |                                                                                                    |                                        |                                                                                                    |                  |
|        |                                                                               |          | (Max)  |                                                                                                    |                                        |                                                                                                    |                  |
| Υ      | Human Read-<br>Aloud as a<br>Standard<br>Accommodation<br>(A5; EL3.2)         | N        | 1      | <ul> <li>Standard Accommodation</li> <li>Test administrator reads aloud a test to a student with a disability.</li> <li>Note: Students requiring a human reader for the computer-based test must be placed in a separate human read-aloud Session in PAN. This ensures that all students are assigned the same test form and provides the test administrator with a TestNav testing ticket to log in and read the test on a separate computer. To set up a human read-aloud Session in PAN, follow the steps below: <ol> <li>Find and select the appropriate session in PAN.</li> <li>Select the Create/Edit Sessions task.</li> <li>Next, select the Proctor Reads Aloud checkbox.</li> <li>Select Human Read-Aloud from the Form Group Type menu.</li> </ol> </li> </ul> | Available for:<br>• Grade 8 Civics     | <ul> <li>If expected value equals "Y," then the following criteria must be met, or the record will cause an error message to appear: <ul> <li>Screen Reader Edition must be left blank</li> <li>Compatible Assistive Technology must be left blank</li> <li>Braille Test Edition must be left blank</li> <li>Human Read-Aloud as a Special Access Accommodation must be left blank</li> <li>Human Signer as a Standard/Special Access Accommodation must be left blank</li> <li>Text-to-Speech must be left blank</li> <li>Kurzweil 3000 Special Edition as a Standard/Special Access Accommodation must be left blank</li> </ul> </li> </ul> | Y = Yes<br>Blank |
| Z      | Human Read-<br>Aloud as a<br>Special Access<br>Accommodation<br>(ELA) (SA1.2) |          |        |                                                                                                    | Not Available for:<br>• Grade 8 Civics |                                                                                                    |                  |

| Column | Field Name                                                             | Required | Fields | Field Definitions                                                                                                    | Administrations                        | Field Notes and Validations                                                                                                    | Expected Values  |
|--------|------------------------------------------------------------------------|----------|--------|----------------------------------------------------------------------------------------------------|----------------------------------------|----------------------------------------------------------------------------------------------------|------------------|
| Header |                                                                        | Y/N      | Length |                                                                                                    |                                        |                                                                                                    |                  |
|        |                                                                        |          | (Max)  |                                                                                                    |                                        |                                                                                                    |                  |
| AA     | Human Signer<br>as a Standard<br>Accommodation<br>(A6.1)               | N        | 1      | <ul> <li>Standard Accommodation</li> <li>Test administrator signs a test to a student who is Deaf or Hard-of-hearing. No more than five students may be tested in a group.</li> <li>Note: Students requiring a human signer on a computer-based test must be placed in a separate human signer Session in PAN. This ensures that all students are assigned the same test form and provides the test administrator a TestNaw testing ticket to log in and sign the test using a separate computer. To set up a human signer Session in PAN, follow the steps below: <ol> <li>Find and select the appropriate session in PAN.</li> <li>Select the Create/Edit Sessions task.</li> <li>Next, select the Proctor Reads Aloud checkbox.</li> </ol> </li> </ul> | Available for:<br>• Grade 8 Civics     | <ul> <li>If expected value equals "Y," then the following criteria must be met, or the record will cause an error message to appear: <ul> <li>Screen Reader Edition must be left blank</li> <li>Compatible Assistive Technology must be left blank</li> <li>Braille Test Edition must be left blank</li> <li>Human Read-Aloud as a Standard/Special Access Accommodation must be left blank</li> <li>Human Signer as a Special Access Accommodation must be left blank</li> <li>Text-to-Speech must be left blank</li> <li>Kurzweil 3000 Special Edition as a Standard/Special Access Accommodation must be left blank</li> </ul> </li> </ul> | Y = Yes<br>Blank |
| AB     | Human Signer<br>as a Special<br>Access<br>Accommodation<br>(ELA) (SA2) |          |        |                                                                                                    | Not Available for:<br>• Grade 8 Civics |                                                                                                    |                  |

| Column | Field Name                               | Required | Fields | Field Definitions                                                                                                    | Administrations                    | Field Notes and Validations                                                                                                    | Expected Values |
|--------|------------------------------------------|----------|--------|----------------------------------------------------------------------------------------------------|------------------------------------|----------------------------------------------------------------------------------------------------|-----------------|
| Header |                                          | Y/N      | Length |                                                                                                    |                                    |                                                                                                    |                 |
|        |                                          |          | (Max)  |                                                                                                    |                                    |                                                                                                    |                 |
| AC     | Text-to-Speech<br>(TTS) (A4.1,<br>EL3.1) | N        | 1      | TTS-enabled version of computer-based test read aloud to student                                                                                                 | Available for:<br>• Grade 8 Civics | If expected value equals "Y," then the<br>following criteria must be met, or the<br>record will cause an error message to                                                                                                    | Y =Yes<br>Blank |
|        |                                          |          |        | If using headphones, students may be<br>tested in a typical-size group; if not using<br>headphones, students must be tested<br>individually in separate setting. |                                    | <ul> <li>appear:</li> <li>Test format must be "O"</li> <li>Large Print Test Edition must be left blank</li> <li>Screen Reader Edition must be left blank</li> <li>Compatible Assistive Technology must be left blank</li> <li>Braille Test Edition must be left blank</li> <li>Human Reader as a Standard/Special Access Accommodation must be left blank</li> <li>Human Signer as a Standard/Special Access Accommodation must be left blank</li> <li>Kurzweil 3000 Special Edition as a Standard/Special Access Accommodation must be left blank</li> <li>Kurzweil 3000 Special Edition as a Standard/Special Access Accommodation must be left blank</li> <li>Kurzweil 3000 Special Edition as a Standard/Special Access Accommodation must be left blank</li> <li>Kurzweil access accommodation, review the Accessibility and Accommodations Manual for the 2021–2022 MCAS Tests/Retests.</li> </ul> |                 |

| Column<br>Header | Field Name                                                                                            | Required<br>Y/N | Fields<br>Length<br>(Max) | Field Definitions                                                                                                    | Administrations                        | Field Notes and Validations                                                                                                    | Expected Values  |
|------------------|----------------------------------------------------------------------------------------------------|-----------------|---------------------------|----------------------------------------------------------------------------------------------------|----------------------------------------|----------------------------------------------------------------------------------------------------|------------------|
| AD               | Kurzweil 3000<br>Special Edition<br>as a Standard<br>Accommodation<br>(Math and STE)<br>(A4.2, EL3.3) |                 |                           |                                                                                                    | Not Available for:<br>• Grade 8 Civics |                                                                                                    |                  |
| AE               | Kurzweil 3000<br>Special Edition<br>as a Special<br>Access<br>Accommodation<br>(ELA) (SA1.3)          |                 |                           |                                                                                                    | Not Available for:<br>• Grade 8 Civics |                                                                                                    |                  |
| AF               | ASL Video<br>Edition<br>(A6.2)                                                                        |                 |                           |                                                                                                    | Not available for:<br>• Grade 8 Civics |                                                                                                    |                  |
| AG               | Human Scribe as<br>a Standard<br>Accommodation<br>(A10.1, EL4.1)                                      | S N             | 1                         | <ul> <li>Standard Accommodation</li> <li>CBT: Scribe must record student's responses verbatim (as dictated by the student) into TestNav at the time of testing.</li> <li>The student must be tested individually in a separate setting.</li> <li>Students with recent arm fractures or severe injuries may be provided with a scribe. This information must be included in a 504 plan (or IEP, if student already has one).</li> </ul> | Available for:<br>• Grade 8 Civics     | If expected value equals "Y," then the<br>following criteria must be met, or the<br>record will cause an error message to<br>appear:<br>• Speech-to-Text as a<br>Standard/Special Access<br>Accommodation must be left blank<br>• Human Scribe as a Special Access<br>Accommodation must be left blank | Y = Yes<br>Blank |
| АН               | Human Scribe as<br>a Special Access<br>Accommodation<br>(ELA) (SA3.1)                                 |                 |                           |                                                                                                    | Not Available for:<br>• Grade 8 Civics |                                                                                                    |                  |

| Column | Field Name     | Required | Fields | Field Definitions                   | Administrations | Field Notes and Validations            | Expected Values |
|--------|----------------|----------|--------|-------------------------------------|-----------------|----------------------------------------|-----------------|
| Header |                | Y/N      | Length |                                     |                 |                                        |                 |
|        |                |          | (Max)  |                                     |                 |                                        |                 |
| AI     | Speech-to-Text | Ν        | 1      | Standard Accommodation              | Available for:  | If expected value equals "Y," then the | Y = Yes         |
|        | as a Standard  |          |        |                                     | Grade 8 Civics  | following criteria must be met, or the | Blank           |
|        | Accommodation  |          |        | Only available using Web Extensions |                 | record will cause an error message to  |                 |
|        | (A10.2; EL4.2) |          |        | (column AQ)                         |                 | appear:                                |                 |
|        |                |          |        |                                     |                 | Human Scribe as a Standard/Special     |                 |
|        |                |          |        |                                     |                 | Access Accommodation must be left      |                 |
|        |                |          |        |                                     |                 | Mah Extensions must also be            |                 |
|        |                |          |        |                                     |                 | selected                               |                 |
|        |                |          |        |                                     |                 | Sciellen                               |                 |
|        |                |          |        |                                     |                 |                                        |                 |
|        |                |          |        |                                     |                 |                                        |                 |
|        |                |          |        |                                     |                 |                                        |                 |
|        |                |          |        |                                     |                 |                                        |                 |
|        |                |          |        |                                     |                 |                                        |                 |
|        |                |          |        |                                     |                 |                                        |                 |
|        |                |          |        |                                     |                 |                                        |                 |
|        |                |          |        |                                     |                 |                                        |                 |
|        |                |          |        |                                     |                 |                                        |                 |
|        |                |          |        |                                     |                 |                                        |                 |
|        |                |          |        |                                     |                 |                                        |                 |
|        |                |          |        |                                     |                 |                                        |                 |
|        |                |          |        |                                     |                 |                                        |                 |
|        |                |          |        |                                     |                 |                                        |                 |
|        |                |          |        |                                     |                 |                                        |                 |
|        |                |          |        |                                     |                 |                                        |                 |
|        |                |          |        |                                     |                 |                                        |                 |
|        |                |          |        |                                     |                 |                                        |                 |
|        |                |          |        |                                     |                 |                                        |                 |
|        |                |          |        |                                     |                 |                                        |                 |
|        |                |          |        |                                     |                 |                                        |                 |
|        |                |          |        |                                     |                 |                                        |                 |

| Column<br>Header | Field Name                                                                 | Required<br>Y/N | Fields<br>Length<br>(Max) | Field Definitions                                                                                                    | Administrations                        | Field Notes and Validations | Expected Values |
|------------------|----------------------------------------------------------------------------|-----------------|---------------------------|----------------------------------------------------------------------------------------------------|----------------------------------------|-----------------------------|-----------------|
| AJ               | Speech-to-Text<br>as a Special<br>Access<br>Accommodation<br>(ELA) (SA3.2) |                 |                           |                                                                                                    | Not Available for:<br>• Grade 8 Civics |                             |                 |
| AK               | Typed<br>Responses (A12)                                                   |                 |                           |                                                                                                    | Not Available for:<br>• Grade 8 Civics |                             |                 |
| AL               | Calculation<br>Device on non-<br>calculator test<br>session (SA4)          |                 |                           |                                                                                                    | Not Available for:<br>• Grade 8 Civics |                             |                 |
| AM               | Spell-Checker<br>(SA5)                                                     | Ν               | 1                         | Leave blank; available for all students<br>Student uses spell-checker embedded in<br>TestNav.<br>Note: Spell-checker will be available<br>automatically to all students taking the<br>Civics pilot. Spell-checker (SA5) is not part<br>of the SR/PNP for Civics. | Available for:<br>• Grade 8 Civics     |                             |                 |

| Column<br>Header | Field Name                                       | Required<br>Y/N | Fields<br>Length<br>(Max) | Field Definitions                                  | Administrations                                                                                | Field Notes and Validations                                                                                                    | Expected Values  |
|------------------|--------------------------------------------------|-----------------|---------------------------|----------------------------------------------------|------------------------------------------------------------------------------------------------|----------------------------------------------------------------------------------------------------|------------------|
| AN               | Word Prediction<br>(SA6)                         | Ν               | 1                         | Only available using Web Extensions<br>(column AQ) | Available for:<br>• Grade 8 Civics<br>Only available<br>using Web<br>Extensions<br>(column AQ) | If expected value equals "Y," then the<br>following criteria must be met, or the<br>record will cause an error message to<br>appear:<br>• Civics tests only | Y = Yes<br>Blank |
| AO               | Spanish/English<br>Edition (EL7)                 |                 |                           |                                                    | Not Available for:<br>• Grade 8 Civics                                                         |                                                                                                    |                  |
| АР               | Graphic<br>Organizer/<br>Reference Sheet<br>(A9) |                 |                           |                                                    | Not Available for:<br>• Grade 8 Civics                                                         |                                                                                                    |                  |

| Column | Field Name     | Required | Fields     | Field Definitions                                                                                                    | Administrations                    | Field Notes and Validations                                                                                                    | Expected Values  |
|--------|----------------|----------|------------|----------------------------------------------------------------------------------------------------|------------------------------------|----------------------------------------------------------------------------------------------------|------------------|
| Header |                | Y/N      | Length     |                                                                                                    |                                    |                                                                                                    |                  |
| AQ     | Web Extensions | N        | (Max)<br>1 | Students will have the option to select a<br>compatible web extension tool (Co:writer<br>or Read&Write) for the use of speech-to-<br>text and/or word prediction assistive<br>technologies. The speech-to-text and/or<br>word prediction accommodation(s) must<br>also be selected with the Web Extension<br>test form. | Available for:<br>• Grade 8 Civics | <ul> <li>If expected value equals "Y," then the following criteria must be met, or the record will cause an error message to appear: <ul> <li>Test format must be "O"</li> <li>Large Print Test Edition must be left blank</li> <li>Screen Reader Edition must be left blank</li> <li>Compatible Assistive Technology must be left blank</li> <li>Braille Test Edition must be left blank</li> <li>Kurzweil 3000 Special Edition as a Standard/Special Access Accommodation must be left blank</li> <li>ASL must be left blank</li> <li>Typed Responses must be left blank</li> <li>Spanish/English edition must be left blank</li> </ul> </li> </ul> | Y = Yes<br>Blank |
|        |                |          |            |                                                                                                    |                                    | Accessibility and Accommodations Manual for the 2021–2022 MCAS Tests/Retests.                                                                                                    |                  |
| AR     | Blank Field    |          |            | Not applicable                                                                                                    |                                    |                                                                                                    |                  |
| AS     | Blank Field    |          |            | Not applicable                                                                                                    |                                    |                                                                                                    |                  |
| AT     | Blank Field    |          |            | Not applicable                                                                                                    |                                    |                                                                                                    |                  |
| AU     | Blank Field    |          |            | Not applicable                                                                                                    |                                    |                                                                                                    |                  |
| AV     | Blank Field    |          |            | Not applicable                                                                                                    |                                    |                                                                                                    |                  |
| AW     | Blank Field    |          |            | Not applicable                                                                                                    |                                    |                                                                                                    |                  |
| AX     | Blank Field    |          |            | Not applicable                                                                                                    |                                    |                                                                                                    |                  |
| AY     | Blank Field    |          |            | Not applicable                                                                                                    |                                    |                                                                                                    |                  |
| AZ     | Blank Field    |          |            | Not applicable                                                                                                    |                                    |                                                                                                    |                  |
| BA     | Blank Field    |          |            | Not applicable                                                                                                    |                                    |                                                                                                    |                  |